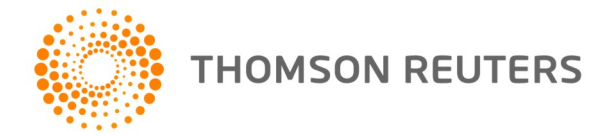

# Tax Effect Accounting Toolkit

User guide

#### Contents

System Requirements Installation Getting Started Exiting Tax Effect Accounting Toolkit Main Menu Customer Support

#### Disclaimer

The information contained herein is sold on the understanding that it neither represents nor is intended to be advice. Neither the publisher nor the author is engaged in rendering legal or professional advice. Whilst every care has been taken in its preparation no person should act specifically on the basis of the material contained herein. If expert assistance is required competent professional advice should be obtained.

Thomson Reuters (Professional) Australia Limited ABN 64 058 914 668, directors and authors or any other persons involved in the preparation and distribution of this publication, expressly disclaim all and any contractual, tortious or other form of liability to any person (purchaser of the publication or not) in respect of the publication and any consequences arising from its use by any person in reliance upon the whole or any part of the contents of this publication.

TELEPHONE1300 304 195FACSIMILE1300 304 196EMAILLTA.Service@thomsonreuters.comWEBwww.thomsonreuters.com.au

 $\ensuremath{\mathbb{C}}$  2011 Thomson Reuters (Professional) Australia Limited ABN 64 058 914 668

System Requirements

*Tax Effect Accounting Toolkit* is supported on systems with the following minimum requirements:

- Microsoft Windows 2000 or above with the latest service packs.
- Microsoft Office (Excel & Word) 2000 or above with the latest service packs.
- The minimum hardware recommended for your versions of MS Windows and Office
- Screen resolution 1024 x 768 and above.
- Adobe Acrobat Reader.

#### Installation

To install the *Tax Effect Accounting Toolkit*, place your CD into the appropriate drive.

The installer should start automatically, unless Autorun is disabled on your system. If you need to start the installer manually:

From the Windows **Start** menu, select **Run** and enter the installation command: *Driveletter:*\SETUP

The *Driveletter:* will be your CD drive identification, e.g. D:\SETUP.

Once the installer is running, follow the on-screen prompts, providing information where required.

### **Getting Started**

Before starting *Tax Effect Accounting Toolkit*, ensure that Excel's macro security is set to **Medium**.

After installing *Tax Effect Accounting Toolkit*, you can start it from the Windows **Start** menu, by selecting **Programs**, then **Thomson**, then **Tax Effect Accounting Toolkit**.

If your macro security is set to Medium:

In Office 2000, XP and 2003, a dialogue box will be displayed, asking whether to enable macros. Select **Enable Macros** and continue.

In Office 2007 and above, a macro warning bar will appear at the top of the screen, below the ribbon and formula bar. Click this warning bar, then **Enable Macros** and continue.

### Exiting Tax Effect Accounting Toolkit

When exiting *Tax Effect Accounting Toolkit*, you will be asked if you'd like to save the client file. Click **Yes** to save your file or click **No** to exit without saving.

## Tax Effect Accounting Toolkit

User Guide

#### Main Menu

When you start the *Tax Effect Accounting Toolkit*, the main menu is displayed.

|                                                                           | REUTERS TAX E                                                                                                    | ffect Accounting Toolkit                                                                                                    |
|---------------------------------------------------------------------------|----------------------------------------------------------------------------------------------------|----------------------------------------------------------------------------------------------------|
| MOORE STEPHE<br>ACCOUNTANTS & ADVISORS                                    | ENS                                                                                                    |                                                                                                    |
| File Management Rollover Open Client Save Client Save Client As           | Steps to complete         1. Company Information         2. Under/Over Provision         3. Tax Calculation         4. Tax Reconciliation         4.1. Losses | Extras     Tips:<br>- Enter number as positive<br>unless marked as (-ve).       Provision/accruals breakdown     - The rollover function can be<br>used to roll over a 2010 file into<br>the current year.       Blank Notes     - For columns in worksheets<br>labeled as allocation, double-<br>cick on cells to change between |
| Information<br>Help<br>Case Studies<br>Workshop<br>Technical Publications | 4.2. Tax Credits/Rebates<br>5. Balance Sheet<br>5.1. PPE1<br>5.2. PPE2<br>6. Validation                                                                       | Reporting       Summary       Balance Sheet Reports       Disclosure                                                                                                    |
| Contact the Helpline                                                      | About Moore Stephens   About Tho                                                                                                    | mson Reuters   Copyright/Disclaimer   Other Taxation Tools                                                                                                    |

The Main Menu provides buttons and links grouped according to function:

- **File Management** allows the user to open and save files and roll over files from the previous year.
- **Information** includes Links to the context-sensitive Help file, case studies and technical publications.
- Steps to Complete includes links to all the major steps involved in data entry.
- **Extras** provides additional worksheets, notes and printing options.
- **Reporting** includes links to various reports that can be produced.
- At the bottom of the menu are additional links, to information about the help line, author, publisher, etc.

### Customer Support

#### Thomson Reuters Helpline

Thomson Reuters Customer Service Team will be pleased to assist you with any questions about installing or using this product. Phone **1300 304 195** Monday to Friday between 8.45 am and 5.30 pm Eastern Standard Time.

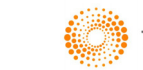